Spiegle das Bild horizontal und dann vertikal. ( $\rightarrow$  Bild  $\rightarrow$  Transformationen ...)

Ändere die Bildgröße auf eine Breite von 300 Pixel. ( $\rightarrow$  Bild  $\rightarrow$  Bild skalieren ...)

## 00

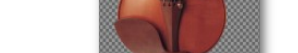

Speichere das Bild im Gimpformat als **banane.xcf** Exportiere das Bild nach **banane\_freigestellt.png** (PNG unterstützt Transparenz!)

Kehre die Auswahl um, damit die Umgebung ausgewählt wird. ( $\rightarrow$  Auswahl  $\rightarrow$  invertieren)

Klicke nacheinander auf den Umriss der Banane bis du wieder beim

## 3. Ein Objekt freistellen – Transparenz hinzufügen:

Öffne das Bild **apfel.jpg** Füge zum Bild Transparenz hinzu. Stelle den Apfel frei: verwende das Werkzeug **magnetische Schere** und markiere damit den Umriss des Apfels. Mit Eingabetaste bestätige die Auswahl.

Kehre die Auswahl um, damit die Umgebung ausgewählt wird. Auswahl → invertieren Lösche die Auswahl (Entf-Taste)

Speichere das Bild im Gimpformat als *apfel\_freigestellt.xcf* Exportiere das Bild nach *apfel\_freigestellt.png* 

4. Ein Objekt freistellen – Transparenz hinzufügen:

## Öffne das Bild geige.jpg

Füge zum Bild Transparenz hinzu. Stelle die Geige frei: verwende das Werkzeug **Zauberstab** 

Klicke auf die hellblaue Umgebung. Lösche die Auswahl (Entf-Taste)

Speichere das Bild im Gimpformat als **geige\_freigestellt.xcf** Exportiere das Bild nach **geige\_freigestellt.png** 

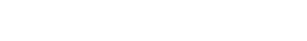

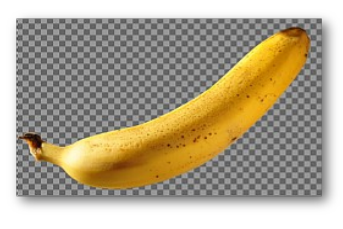

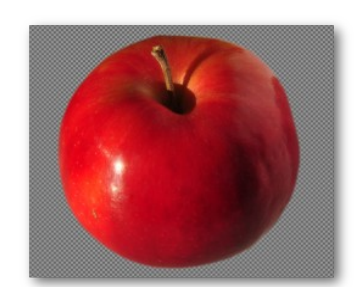

1. Ein Bild spiegeln:

Öffne das Bild spiegeln1.jpg.

Öffne das Bild **banane.ipg**.

Stelle die Banane frei:

Anfangspunkt bist.

Füge zum Bild Transparenz hinzu:

Lösche die Auswahl (Entf-Taste)

Exportiere das Bild nach spiegeln1.jpg

Exportiere das Bild nach spiegeln2.jpg

2. Ein Objekt freistellen - Transparenz hinzufügen:

Die Umgebung sollte gelöscht bzw. durchsichtig werden

 $\rightarrow$  Ebene  $\rightarrow$  Transparenz  $\rightarrow$  Alphakanal hinzufügen.

Verwende dazu das Werkzeug Freie Auswahl

Mit Strg+Mausrad kannst du ins Bild zoomen.